# Pase a planta permanente Delegación de Personal

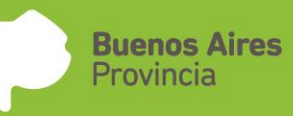

Ministerio de Economía Subsecretaría de Capital Humano

# Índice

| INTRODUCCIÓN                     | 3  |
|----------------------------------|----|
| ACCESO AL SISTEMA                | 5  |
| CONFORMACIÓN DE NÓMINA           | 6  |
| CONFORMACIÓN DEL CUPO            | 8  |
| EXPEDIENTE DE DESIGNACIÓN        | 11 |
| SEGUIMIENTO TURNO PREOCUPACIONAL | 14 |
| REGISTRAR DESIGNACION            | 15 |

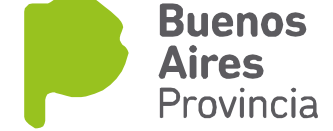

# INTRODUCCIÓN

El presente manual contiene los pasos a seguir por la Dirección Provincial de Administración del Capital Humano (DPACH)para el pase a Planta Permanente del personal de la Ley 10.430 que reviste en un cargo de Planta Temporaria Transitoria Mensualizado de acuerdo a la Circular N° 3/17 de la Dirección Provincial de Administración del Capital Humano.

La Delegación de Personal deberá realizar en el sistema SIAPE la Conformación de la Nómina donde validará la totalidad de la nómina de agentes pertenecientes a la Planta Temporaria Transitoria previamente cargada en el SIAPE con la situación de revista que actualmente posee. Lo puede completar en forma parcial o definitiva.

Paralelamente el responsable designado por la Subsecretaria de Capital Humano definirá el porcentaje a pasar en cada periodo para cada organismo (% ingreso 2017 / % ingreso 2018 / % ingreso 2019).

Una vez definido el porcentaje habilitado por la Subsecretaria de Capital Humano, la Delegación de Personal deberá realizar la Conformación del cupo, seleccionando el personal definido.

La Delegación de Personal conformará con las personas involucradas el expediente de designación. Dicha información será enviada a la Dirección Provincial de Administración del Capital Humano (DPACH) en forma electrónica para la evaluación de incompatibilidades. En caso que algún agente tenga una incompatibilidad, la Delegación de Personal evaluará si continuará perteneciendo al expediente o quedará fuera del mismo.

Cada organismo deberá comunicar a los agentes confirmados que inicien su trámite de Pase a Planta en el Portal del Empleado del a Provincia de Buenos Aires

Los agentes deberán generar su usuario en el Portal del Empleado de la Provincia de Buenos Aires ingresando a <u>http://portal.rrhh.gba.gov.ar</u>a los fines de realizar las siguientes acciones:

- a. El registro de sus datos personales.
- b. Completar la DDJJ de Salud Laboral.
- c. Completar sus datos de experiencia laboral (opcional).
- d. La descarga de la DDJJ de incompatibilidades e inhabilidades.
- e. La descarga de la nota de conformidad de pase a planta.
- f. Con la aceptación del trámite de pase a Planta Permanente, podrá acceder a la solicitud de turnos para examen de aptitud psicofísica.
- g. Examen de aptitud física: se deberá realizar en forma presencial y en los casos en los que el domicilio declarado por el agente exceda los 100 km el agente deberá descargar los formularios pertinentes y enviarlos por correo a la Dirección de Condiciones Laborales para su aprobación.

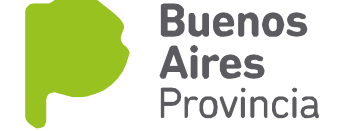

El día del turno asignado por SiAPe, el agente deberá concurrir con los estudios de laboratorio requeridos según la especificación que este descargará de SiAPe.

La Dirección de Condiciones Laborales registrará el resultado de aptitud en SiAPe. Este podrá ser visto por la Delegación de Personal y será controlado por la DPACH siendo condición de ingreso contar con la aptitud.

Una vez verificada la documentación solicitada, La Delegación de Personal deberá caratular el expediente y adjuntar la carátula generada por SiAPe.

La DPACH controla la forma y contenido del proyecto de Acto Administrativo pertinente. En esta instancia también, informará a la Delegación de Personal cuando no se haya cumplido con alguno de los requisitos con la finalidad de re caratular el expediente y exceptuar de este trámite al agente que no cuente con el apto. Esta acción se realiza en forma digital.

La DPACH remite los obrados a la Dirección Provincial de Presupuesto Público dependiente del Ministerio de Economía a los efectos de realizar la debida afectación presupuestaria, como así también el control de débitos y créditos formalizados en el acto.

La Dirección Provincial de Presupuesto Público del Ministerio de Economía remite los obrados a la jurisdicción correspondiente a fin de instar la refrenda del Acto por parte de su titular.

Una vez suscripto el acto por parte del organismo solicitante, este remite los actuados a la refrenda del Ministro de Economía, el Ministerio de Jefatura de Gabinete, quien remitirá las actuaciones a la Secretaría de Legal y Técnica en el marco de sus competencias y posterior elevación a la firma de la Gobernadora; oportunamente se procederá al registro del acto.

Una vez registrado el Acto Administrativo, se girará a la DPACH para la toma de conocimiento y posterior remisión a la Delegación de Personal para que proceda a la notificación a los agentes.

La Delegación de Personal deberá luego impactar la nómina confirmada por la DPACH, generando de forma automática los cargos correspondientes en Planta Permanente en SIAPE.

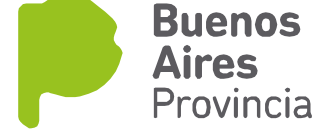

# **ACCESO AL SISTEMA**

Acceda al sistema desde la página de la Subsecretaria de Capital Humano (www.rrhh.gba.gov.ar)

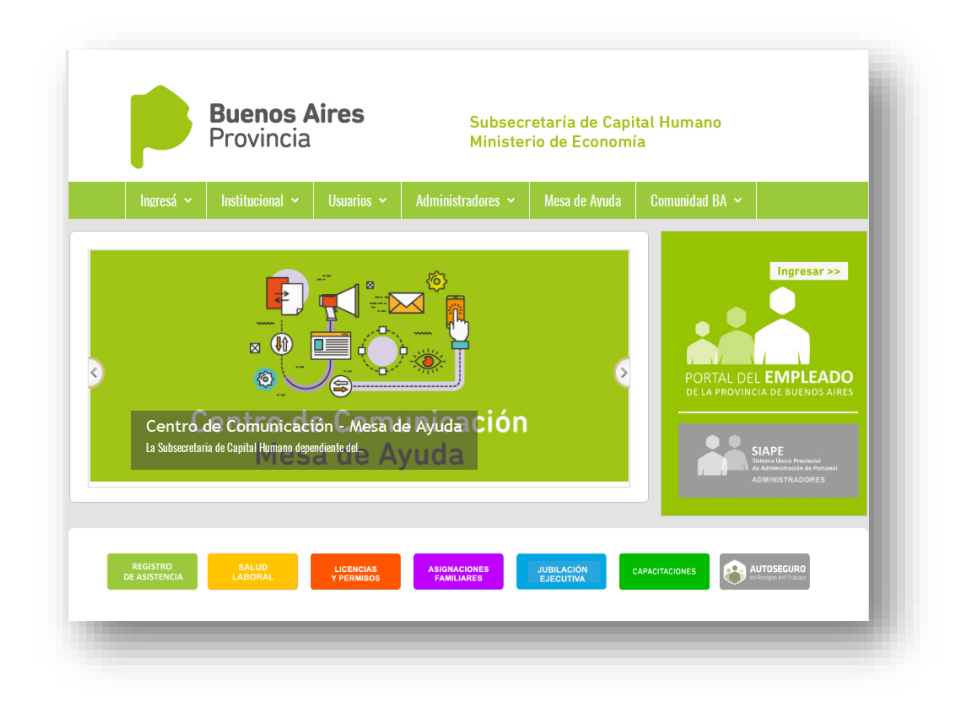

Ingrese a la opción eRhR.

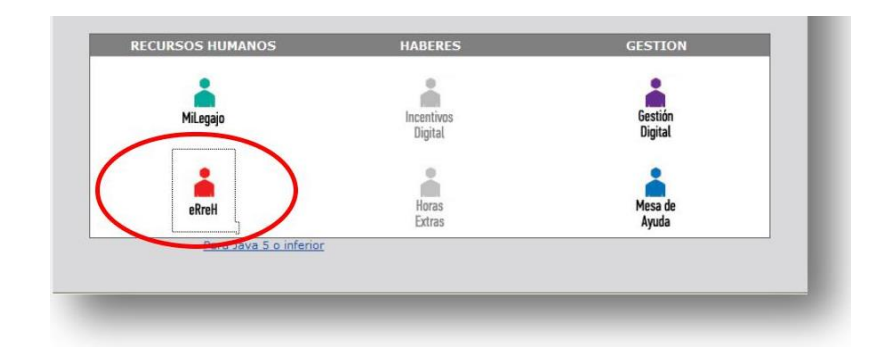

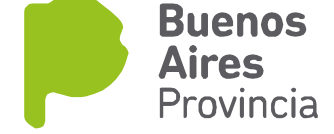

# **CONFORMACIÓN DE NÓMINA**

Es la validación de la totalidad de la nómina de agentes pertenecientes a la Planta Temporaria Transitoria previamente cargada en el SIAPE con la situación de revista que actualmente posee.

Esta acción se puede completar en forma parcial o definitiva.

Los agentes confirmados podrán ser seleccionados posteriormente para integrar el cupo.

Seleccione la opción de menú Cargos / Generación Planta Permanente / Nómina. De esta manera accederá a la siguiente pantalla:

| Organisr<br>Apellido y Nombr<br>Años de Antigúed<br>Fecha Confirmaci<br>Agent<br>Seleccion | Criterios de Búsquer<br>no<br>es<br>ad<br>sin<br><b>Oue Pertenecen</b> Que<br>r Todos los Agentes | Criterios de Bisqueda Criterios de Ordenamiento En 1ª lugar por: En 2ª lugar por: En 3ª lugar por: En 3ª lugar por: En 4ª lugar por: En 4ª lug |     |        |              |                        |                               |                                  |  |  |
|--------------------------------------------------------------------------------------------|---------------------------------------------------------------------------------------------------|----------------------------------------------------------------------------------------------------|-----|--------|--------------|------------------------|-------------------------------|----------------------------------|--|--|
|                                                                                            | Agente                                                                                            | Documento                                                                                                    | Ley | Planta | Agrupamiento | Cat.<br>Salarial Antig | Fecha<br>uedad Preocupacional | Fecha<br>Confirmación Confirmado |  |  |
|                                                                                            |                                                                                                   |                                                                                                    |     |        |              |                        |                               |                                  |  |  |
|                                                                                            |                                                                                                   |                                                                                                    |     |        |              |                        |                               |                                  |  |  |
|                                                                                            |                                                                                                   |                                                                                                    |     |        |              |                        |                               |                                  |  |  |
|                                                                                            |                                                                                                   |                                                                                                    |     |        |              |                        |                               |                                  |  |  |
|                                                                                            |                                                                                                   |                                                                                                    |     |        |              |                        |                               | L                                |  |  |
|                                                                                            |                                                                                                   |                                                                                                    |     |        |              |                        |                               |                                  |  |  |
|                                                                                            |                                                                                                   |                                                                                                    |     |        |              |                        |                               |                                  |  |  |
|                                                                                            |                                                                                                   |                                                                                                    |     |        |              |                        |                               |                                  |  |  |
|                                                                                            |                                                                                                   |                                                                                                    |     |        |              |                        |                               |                                  |  |  |
|                                                                                            |                                                                                                   |                                                                                                    |     |        |              |                        |                               |                                  |  |  |
|                                                                                            |                                                                                                   |                                                                                                    |     |        |              |                        |                               |                                  |  |  |
|                                                                                            |                                                                                                   |                                                                                                    |     |        |              |                        |                               |                                  |  |  |
|                                                                                            |                                                                                                   |                                                                                                    |     |        |              |                        |                               |                                  |  |  |
| <b>.</b>                                                                                   |                                                                                                   |                                                                                                    |     |        |              |                        |                               |                                  |  |  |
| TOTALE                                                                                     | S Const                                                                                           | ultado 0                                                                                                    |     | En Nór | nina         | Cor                    | n Preocupacional              | 0                                |  |  |

#### Criterios de búsqueda:

- Apellido y Nombres
- Años de Antigüedad
- Fecha de Confirmación
- Agentes Que Pertenecen: Se visualizará únicamente aquellos agentes que hayan sido confirmados.
- Agentes Que No Pertenecen: Se visualizará únicamente aquellos agentes que no hayan sido confirmados.
- Agentes Con Preocupacional: Se visualizará únicamente aquellos agentes con fecha de examen preocupacional.

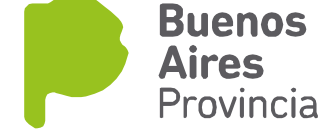

• Agentes En Nómina Definitiva: Se visualizará únicamente aquellos agentes confirmados definitivamente.

#### **Criterios de ordenamiento:**

En 1°/2°/3°/4° lugar por:

- Apellido y nombre: ordena el listado alfabéticamente
- Antigüedad: muestra el listado comenzando por los agentes con mayor antigüedad.
- Preocupacional: muestra primero en el listado aquellos que tengan fecha para realizar el examen preocupacional.
- Confirmados: muestra primero en el listado aquellos que hayan sido confirmado por el área de personal.

#### **Totales:**

La pantalla permite visualizar fácilmente la cantidad de agentes consultados, en nómina y con fecha de preocupacional.

| Organismo<br>Apellido y Nombres<br>ños de Antigúedad<br>recha Confirmación<br>Agentes | Oue Pertenecen Qu | ue No Pertenecen 🔽 | Nómina Definitiva | En 4º lugar por:<br>En 2º lugar por:<br>En 3º lugar por:<br>En 4º lugar por:<br>y |                            |       |          |            | Borrar Filtn  |              |           |
|---------------------------------------------------------------------------------------|-------------------|--------------------|-------------------|-----------------------------------------------------------------------------------|----------------------------|-------|----------|------------|---------------|--------------|-----------|
| Succionari                                                                            | uus is Agenes     |                    |                   |                                                                                   |                            |       | Cat.     |            | Fecha         | Fecha        |           |
|                                                                                       | Agente            | Documento          | Ley               | Planta                                                                            | Agrupamiento               | _     | Salarial | Antiguedad | Preocupaciona | Confirmación | Confirmad |
|                                                                                       |                   |                    | LEV 10.430        | TEMPORARIA                                                                        | SECRETARIOS DRIVADOS V 455 | SORES | 27       | 6          |               | 13/00/2017   |           |
|                                                                                       |                   |                    | LEV 10.430        | TEMPORARIA                                                                        | TECNICO                    | JUNEO | 5        | 1          |               |              |           |
|                                                                                       |                   |                    | LEV 10.430        | TEMPORARIA                                                                        | ADMNISTRATIVO              |       | 5        | 1          |               | <u> </u>     |           |
| -                                                                                     |                   |                    | LEY 10.430        | TEMPORARIA                                                                        | SERVICIO                   |       | 5        | 1          |               | <u> </u>     |           |
|                                                                                       |                   |                    | LEY 10 430        | TEMPORARIA                                                                        | PROFESIONAL                |       | 8        | 1          |               | <u> </u>     |           |
|                                                                                       |                   |                    | LEY 10 430        | TEMPORARIA                                                                        | SECRETARIOS PRIVADOS V ASP | SORES | 27       | 2          |               | <u> </u>     |           |
|                                                                                       |                   |                    | LEY 10 430        | TEMPORARIA                                                                        | TECNICO                    |       | 5        | 1          |               | <u> </u>     |           |
|                                                                                       |                   |                    | LEY 10.430        | TEMPORARIA                                                                        | PROFESIONAL                |       | 8        | 1          |               |              |           |
|                                                                                       |                   |                    | LEY 10.430        | TEMPORARIA                                                                        | TECNICO                    |       | 5        | 1          |               | <u> </u>     |           |
|                                                                                       |                   |                    | LEY 10.430        | TEMPORARIA                                                                        | SECRETARIOS PRIVADOS Y ASE | SORES | 27       | 3          |               | <u> </u>     |           |
|                                                                                       |                   |                    | LEY 10.430        | TEMPORARIA                                                                        | PROFESIONAL                |       | 18       | 1          |               | <u> </u>     |           |
|                                                                                       |                   |                    | LEY 10.430        | TEMPORARIA                                                                        | SECRETARIOS PRIVADOS Y ASE | SORES | 27       | 6          |               | 19/06/2017   |           |
|                                                                                       |                   |                    | LEY 10.430        | TEMPORARIA                                                                        | TECNICO                    |       | 5        | 1          |               | 19/06/2017   |           |
|                                                                                       |                   |                    | LEY 10.430        | TEMPORARIA                                                                        | TECNICO                    |       | 5        | 1          |               |              |           |
|                                                                                       |                   |                    | LEY 10.430        | TEMPORARIA                                                                        | SECRETARIOS PRIVADOS Y ASE | SORES | 27       | 9          |               |              |           |
|                                                                                       |                   |                    | LEY 10.430        | TEMPORARIA                                                                        | TECNICO                    |       | 5        | 1          |               | [            |           |
|                                                                                       |                   |                    | LEY 10.430        | TEMPORARIA                                                                        | ADMINISTRATIVO             |       | 16       | 1          |               |              |           |
|                                                                                       |                   |                    | LEY 10.430        | TEMPORARIA                                                                        | SERVICIO                   |       | 5        | 1          |               |              |           |
|                                                                                       |                   |                    | LEY 10.430        | TEMPORARIA                                                                        | SECRETARIOS PRIVADOS Y ASE | SORES | 27       | 15         |               |              |           |
|                                                                                       |                   |                    | LEY 10.430        | TEMPORARIA                                                                        | SECRETARIOS PRIVADOS Y ASE | SORES | 24       | 2          |               |              |           |
| TOTALES                                                                               | Con               | sultado 136        |                   |                                                                                   | En Nómina 22               |       |          | Con Preo   | cupacional    | 18           |           |

Oprimiendo el botón Consultar se visualizará el listado del personal de planta temporaria transitoria con los siguientes datos: Apellido y nombre, documento, ley, planta, agrupamiento, categoría salarial, antigüedad, fecha preocupacional, fecha confirmación.

Para realizar la confirmación de la nómina, se deberá seleccionar individualmente cada agente o bien tildar la opción *Seleccionar todos los agentes*.

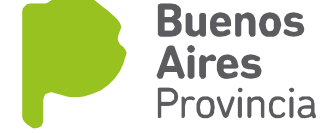

Luego, se deberá oprimir alguna de las siguientes opciones:

- *Confirmación Parcial:* Esta opción confirma los agentes seleccionados y se pueden realizar acciones posteriores para agregar o eliminar agentes.
- *Confirmación Definitiva:* Esta opción no permite realizar cambios posteriores, salvo que se solicite a la Subsecretaria de Capital Humano que cambie el estado de la confirmación a Parcial.

### **CONFORMACIÓN DEL CUPO**

Seleccione la opción de menú Cargos / Generación Planta Permanente / Cupos. De esta manera accederá a la siguiente pantalla:

| llido y Nombres                | Criterios de B | úsqueda                                                                                                    | Años de Ant              | tigûedad Co<br>TODO                                                                                                    | nfirmación                                                                                                    | Criteri<br>En 1º lug<br>En 2ª lua | os de Ordenamiento<br>ar por: 🛛 👻<br>ar por: 🔍 👻                                                                                                    |
|--------------------------------|----------------|----------------------------------------------------------------------------------------------------|--------------------------|----------------------------------------------------------------------------------------------------|----------------------------------------------------------------------------------------------------|-----------------------------------|----------------------------------------------------------------------------------------------------|
| AÑO 2017<br>Establecido Actual | Estable        | A <u>ÑO 2018</u><br>ecido Ac<br><mark>%</mark> 0                                                                                                    | tual<br><mark>%</mark> ₽ | AÑO<br>Establecido<br><b>23 %</b>                                                                                                    | 2019<br>Actual                                                                                                    | En 3º lug<br>Borra                | ar por: 🗾 🔻                                                                                                    |
| Agente                         |                | Documento           Image: Comparison of the sector of the sector | Antiguedad               | Preocupacional           Preocupacional           Preocupacion <t< th=""><th>Confirmación Sc<br/>Confirmación Sc<br/>Confir</th><th></th><th>PASO Nº 1<br/>C Incorporar<br/>@ Quitar<br/>Confirmar Definitivo<br/>PASO Nº 2<br/>Cupo<br/>AÑO 2019<br/>PASO Nº 3 ( optativo )<br/>Seleccionar Todos<br/>PASO Nº 4</th></t<> | Confirmación Sc<br>Confirmación Sc<br>Confir |                                   | PASO Nº 1<br>C Incorporar<br>@ Quitar<br>Confirmar Definitivo<br>PASO Nº 2<br>Cupo<br>AÑO 2019<br>PASO Nº 3 ( optativo )<br>Seleccionar Todos<br>PASO Nº 4 |
|                                |                |                                                                                                    |                          |                                                                                                    |                                                                                                    |                                   | Confirmación Parcial                                                                                                    |

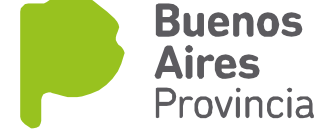

#### Criterios de búsqueda:

Apellido y nombre, años de antigüedad, confirmación (parcial, definitiva, todos)

#### **Criterios de Ordenamiento:**

En 1°/2°/3°/4° lugar por: selección, apellido y nombre, pertenece

Para realizar la confirmación parcial o definitiva de los cupos habilitados por la Subsecretaria de Capital Humano, se deberá seleccionar el año con el cual se quiera trabajar. En cada caso se visualizará el porcentaje establecido y el porcentaje comprometido. Luego presionar el botón Consultar.

| ilido y Nombres                |        | Criterios de | Búsqueda<br>                                                                              | nfirmación<br>S V En 1 | riterios de Ordenamiento<br>º lugar por: |                         |                          |
|--------------------------------|--------|--------------|-------------------------------------------------------------------------------------------|------------------------|------------------------------------------|-------------------------|--------------------------|
| AÑO 2017<br>Establecido Actual |        | Estat        | Año 2018         Año 2019           Establecido         Actual           27 %         0 % |                        |                                          | 2019<br>Actual          | e lugar por:             |
|                                | Agente |              | Documento                                                                                 | Antiguedad             | Preocupacional                           | Confirmación Selecciona | doPASO Nº 1              |
|                                |        |              |                                                                                           | 6                      | 03/08/2012                               |                         | · Quitar                 |
|                                |        |              |                                                                                           | 6                      | 08/08/2012                               |                         | Confirmar Definitivo     |
|                                |        |              |                                                                                           | 3                      | 27/02/2014<br>18/08/2016                 |                         | Cupo                     |
|                                |        |              |                                                                                           | 3                      | 04/12/2013<br>09/08/2012                 |                         |                          |
|                                |        |              |                                                                                           | 3                      | 27/08/2013<br>25/08/2016                 |                         | PASO Nº 3 ( optativo ) - |
|                                |        |              |                                                                                           | 4                      | 08/09/2016                               |                         | Seleccionar Todos        |
|                                |        |              |                                                                                           | 7                      | 24/07/2012                               |                         |                          |
|                                |        |              |                                                                                           | 1                      | 27/08/2015                               |                         | PASO Nº 4                |
|                                |        |              |                                                                                           | 3<br>3<br>2            | 30/08/2013                               |                         | Confirmación Parcial     |
|                                |        |              |                                                                                           | 1                      |                                          |                         |                          |
|                                |        |              |                                                                                           |                        |                                          |                         | Confirmación Definitiva  |
|                                |        |              |                                                                                           |                        |                                          |                         |                          |
|                                |        |              |                                                                                           |                        |                                          |                         |                          |

#### Paso N° 1

Seleccionar Incorporar / Quitar / Confirmar Definitivo

#### Paso N° 2

Seleccionar año del cupo

#### Paso N° 3

Esta selección es opcional para Seleccionar a todos los agentes

#### Paso N° 4

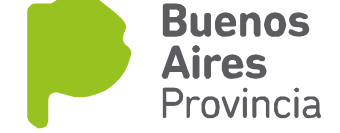

Confirmación Parcial: Esta opción permite realizar cambios posteriores (agregar o quitar agentes), salvo que se solicite a la Subsecretaria de Capital Humano que cambie el estado de la confirmación a Parcial.

Confirmación Definitiva: Esta opción no permite realizar cambios posteriores, salvo que se solicite a la Subsecretaria de Capital Humano que cambie el estado de la confirmación a Parcial.

|                                | Confe                 | ormaci      | ón de C                           | upos                |                  |
|--------------------------------|-----------------------|-------------|-----------------------------------|---------------------|------------------|
| Apellido y Nombres             | Criterios de Búsqueda | Años de Ant | igûedad Co<br>TODO                | nfirmación<br>S 🛛 👻 | En 1º lu         |
| Año 2017<br>Establecido Actual | Establecido A<br>27 % | ctual       | AÑO<br>Establecido<br><b>23 %</b> | 2019<br>Actual      | En 3º lu<br>Borr |
| Agointe                        | Documento             | Antiquedad  | Preocupacional                    | Confirmación Sele   | ccionado         |
|                                |                       | 1           |                                   |                     |                  |
|                                |                       | 6           |                                   |                     |                  |
|                                |                       | 1           |                                   |                     |                  |
|                                |                       | 6           | 03/08/2012                        |                     |                  |
|                                |                       | 6           | 08/08/2012                        |                     |                  |
|                                |                       | 1           | 13/09/2016                        |                     |                  |
|                                |                       | 3           | 27/02/2014                        |                     |                  |
|                                |                       | 2           | 18/08/2016                        |                     |                  |
|                                |                       | 3           | 04/12/2013                        |                     |                  |
|                                |                       | 3           | 09/08/2012                        |                     |                  |
|                                |                       | 3           | 27/08/2013                        |                     | <b>R</b>         |
|                                |                       | 1           | 25/08/2016                        |                     |                  |
|                                |                       | 4           | 16/12/2014                        |                     |                  |
|                                |                       | 1           | 08/09/2016                        |                     |                  |
|                                |                       | 1           | 13/11/2015                        |                     |                  |
|                                |                       | 7           | 24/07/2012                        |                     |                  |
|                                |                       | 1           | 05/01/2016                        |                     |                  |
|                                |                       | 1           | 27/08/2015                        |                     |                  |
|                                |                       | 3           | 20/04/2014                        |                     |                  |
|                                |                       | 3           | 30/08/2013                        |                     |                  |
|                                |                       | 2           |                                   |                     |                  |
|                                |                       | 1           |                                   |                     |                  |
|                                |                       |             |                                   |                     |                  |
|                                |                       |             |                                   |                     |                  |
|                                |                       |             | Í                                 |                     |                  |
|                                |                       |             |                                   |                     | -                |

| pel | lido y Nombres       |        | Crite | erios de Búsqueda                    | Años de Ant | igûedad Cor        | nfirmación<br>S 🛛 | En 1         | ritei<br>I° lui         | rios de Ordenamiento<br>gar por: |
|-----|----------------------|--------|-------|--------------------------------------|-------------|--------------------|-------------------|--------------|-------------------------|----------------------------------|
| ~   | Año 2<br>Establecido | Actual |       | AÑO 2018<br>Establecido Ad<br>90 % 0 | stual       | AÑO<br>Establecido | 2019<br>Actual    | En 2<br>En 3 | i° lu<br>i° lu<br>iorri | gar por: 🛛 👻                     |
|     |                      | Agente |       | Documento                            | Antiguedad  | Preocupacional     | Confirmación Se   | elecciona    | do                      |                                  |
|     |                      |        |       |                                      | 2           |                    | DEFINITIVO        | - E 6        |                         | PASO Nº 1                        |
|     |                      |        |       |                                      | 2           |                    | DEFINITIVO        |              |                         | @ Incorporar                     |
|     |                      |        |       |                                      | 12          | 07/10/2009         | DEFINITIVO        |              |                         | COuitar                          |
|     |                      |        |       |                                      | 2           |                    | DEFINITIVO        |              |                         | C. C                             |
|     |                      |        |       |                                      | 1           |                    | DEFINITIVO        |              |                         | Confirmar Definitivo             |
|     |                      |        |       |                                      | 1           |                    | DEFINITIVO        |              |                         | PASO Nº 2                        |
|     |                      |        |       |                                      | 2           |                    | DEFINITIVO        |              |                         | Cuma                             |
|     |                      |        |       |                                      | 1           |                    | DEFINITIVO        |              |                         | AÑO 2017                         |
|     |                      |        |       |                                      | 3           |                    | DEFINITIVO        |              |                         | 1110 2011                        |
|     |                      |        |       |                                      | 3           |                    | DEFINITIVO        |              |                         |                                  |
|     |                      |        |       |                                      | 1           |                    | DEFINITIVO        |              |                         |                                  |
|     |                      |        |       |                                      | 2           |                    | DEFINITIVO        |              |                         | PASO Nº 3 ( optativo ) _         |
|     |                      |        |       |                                      | 15          | 20/04/2011         | DEFINITIVO        |              | 8                       |                                  |
|     |                      |        |       |                                      | 2           |                    | DEFINITIVO        |              |                         | Seleccionar Todos                |
|     |                      |        |       |                                      | 2           |                    | DEFINITIVO        |              |                         |                                  |
|     |                      |        |       |                                      | 1           |                    | DEFINITIVO        |              | 8                       |                                  |
|     |                      |        |       |                                      | 15          | 22/06/2010         | DEFINITIVO        |              |                         |                                  |
|     |                      |        |       |                                      | 2           |                    | DEFINITIVO        |              |                         | PASO Nº 4                        |
|     |                      |        |       |                                      | 1           |                    | DEFINITIVO        |              |                         |                                  |
|     |                      |        |       |                                      |             |                    |                   |              |                         | Confirmación Parcial             |
|     |                      |        |       |                                      |             |                    |                   |              |                         |                                  |
|     |                      |        |       |                                      |             |                    |                   |              |                         |                                  |
|     |                      |        |       |                                      |             |                    |                   |              |                         |                                  |
|     |                      |        |       |                                      |             |                    |                   |              |                         | Confirmación Definitiva          |
|     |                      |        |       |                                      |             |                    |                   |              |                         |                                  |
|     |                      |        |       |                                      |             |                    |                   |              |                         |                                  |
|     |                      |        |       |                                      |             |                    |                   |              |                         |                                  |
|     |                      |        |       |                                      |             |                    |                   |              |                         |                                  |
|     |                      |        |       |                                      |             |                    |                   |              |                         |                                  |

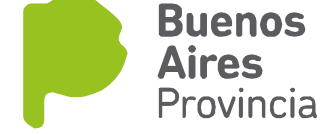

# **EXPEDIENTE DE DESIGNACIÓN**

Seleccione la opción de menú Cargos / Renovación Designación. De esta manera accederá a la siguiente pantalla:

|              |          | os en curso | ○ Anexos     | Finali | zados/Anulac | los U Anexos   | en mi Oficina | U Sin Acto A  | dm.      |     |
|--------------|----------|-------------|--------------|--------|--------------|----------------|---------------|---------------|----------|-----|
| Número       | Año      | Fecha       |              |        | Organ        | nismo          |               | Acto Principa | l        |     |
| 2365-897-01  | 2011     |             | ECONOMIA     |        |              |                |               |               |          | Ie  |
| 2365-896-01  | 2011     |             | ECONOMIA     |        |              |                |               |               |          | ]   |
| 2365-886-01  | 2011     |             | ECONOMIA     |        |              |                |               |               |          | 1.: |
| 2365-900-01  | 2011     |             | ECONOMIA     |        |              |                |               |               |          | 111 |
| 2365-980-01  | 2011     |             | ECONOMIA     |        |              |                |               |               |          | 1   |
| 2365-982-01  | 2011     |             | ECONOMIA     |        |              |                |               |               |          |     |
| 2365-943-01  | 2011     |             | ECONOMIA     |        |              |                |               |               |          | ]   |
| 2365-944-01  | 2011     |             | ECONOMIA     |        |              |                |               |               |          | ]   |
| 2365-1478-01 | 2012     |             | ECONOMIA     |        |              |                |               |               |          | ]   |
| 2320-1007-01 | 2011     |             | ECONOMIA     |        |              |                |               |               |          | le  |
| Anexos       |          |             |              |        | Estados del  | Anexo          |               |               |          |     |
|              | Afecta A |             | Fecha Inicio |        | Fecha        | Estado         | Responsable   | Observaciones |          |     |
| 1 CONTRATO   | DE LOCAC | ION DE OBRA | 26/10/2011   |        | 07/11/2011   | FINALIZADO DPA | DELEGACION    |               | ] 🖪 🖻    | )   |
|              |          |             |              |        | 26/10/2011   | CERRADO DELEGA | DPACH         |               | <u>a</u> |     |
|              |          |             |              |        | 26/10/2011   | INICIADO       | DELEGACION    |               | 1 🔤 🗌    |     |
|              |          |             |              |        |              |                |               |               |          |     |
|              |          |             |              | -      |              |                |               |               | i 🗉 🖵    |     |

Se podrán ingresar numeros de expedientes utilizando:

• Caracteristica/Número/Año/Alcance/Cuerpo

| Anexos Pendientes Debetedebeted<br>en experimentes and en experimentes and en experiment | ***************************************       | *************************************** |
|----------------------------------------------------------------------------------------------------|-----------------------------------------------|-----------------------------------------|
|                                                                                                    | Anexos Pendientes                             |                                         |
| Expediente. Electrònico                                                                                                    | Tipo Designación / Renovación                 | Expediente Principal                    |
| Expediente                                                                                                    | C Temporario Transitoria                      |                                         |
| Característica Número Año Alcance Cuerpo                                                                                                    | C Temporaria Contratada                       |                                         |
|                                                                                                    | Contrato Locación de Obra                     |                                         |
| Obs                                                                                                    | C Designación Planta Permanente               | Agregar Agentes                         |
|                                                                                                    | Designación Planta Permanente (Circular Nº 3) |                                         |
| Anexo Fecha Inicio                                                                                                    | Cume T                                        | BUSCAR                                  |
|                                                                                                    |                                               |                                         |
|                                                                                                    |                                               |                                         |

• Expediente GDEBA (Tildando la opción Expediente electrónico)

|                         |              | Anexos Pendientes                             |                      |
|-------------------------|--------------|-----------------------------------------------|----------------------|
| Expediente. Electrònico |              | Tipo Designación / Renovación                 | Expediente Principal |
| Expediente              |              | C Temporario Transitoria                      |                      |
| Año Número              |              | C Temporaria Contratada                       |                      |
|                         |              | Contrato Locación de Obra                     |                      |
| Obs                     |              | O Designación Planta Permanente               | Agregar Agentes      |
|                         |              | Designación Planta Permanente (Circular N° 3) |                      |
| Anexo                   | Fecha Inicio | -                                             | BUSCAR               |
| 1                       |              | Cupo                                          |                      |

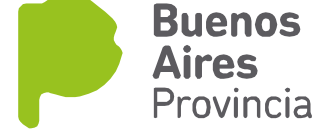

| Exped<br>Característica Húmero<br>2360 245517<br>Obs | liente<br>Año Alcance Cuerpo<br>2010 0 1 | C Temporari<br>C Temporari<br>C Tomporari | <b>Tipo E</b><br>o Transito<br>a Contrat<br>ocación d | esignación / Ren<br>Iria<br>ada<br>e Obra | ovació | ίn           |        |       | EXPEDIEN | Expediente Principa<br>ITE 22700-19609/ | 1      |               |
|------------------------------------------------------|------------------------------------------|-------------------------------------------|-------------------------------------------------------|-------------------------------------------|--------|--------------|--------|-------|----------|-----------------------------------------|--------|---------------|
| Anexo                                                | Fecha Inicia<br>21.06/2017               | C Designaci<br>Designaci<br>Cupo          | ón Planta<br>ón Planta<br>ÑO 2017                     | Permanente<br>Permanente (Cir<br>+        | cular  | № 3)         |        |       |          | BUSCAR                                  |        |               |
| Seleccionar Todos los Ager                           | ntes                                     |                                           |                                                       | Agentes                                   |        |              |        |       |          |                                         |        |               |
| Apellido y Nombre                                    | Legajo Tipo Número                       | Ley                                       | Planta                                                | Agrupamiento                              | Cat.   | Reg.<br>Hor. | Inicio |       | Fin      | Prestación Serv.                        | Especi | ialidad       |
|                                                      |                                          | LEY 10.430                                | PE                                                    | TECNICO                                   | 5      | 40 H         |        | - 2-  |          | CENTRO SERVICIO C                       |        | 💷 Más D       |
|                                                      |                                          | LET 10.450                                |                                                       | TEONICO                                   | Ê      | 40 H         |        | - 2-  |          | OCREMENTO DE PR                         | 121    | Mas Datos     |
|                                                      |                                          | LET 10.400                                | 100                                                   | TECNICO                                   | 0      | 40 H         |        | - 2-  |          | OFFENCIA GENERAL D                      | 121    | Mas Datos     |
|                                                      |                                          | LET 10.400                                | nc loc                                                | TECNICO                                   | 0      | 40 H         |        | - 2   |          | DERENCIA DE TESURE                      | 121    | Mas Datos     |
|                                                      |                                          | LET 10,450                                | 00                                                    | TECNICO                                   | Ļ      | 140 M        |        | - 2-  |          | DEPARTMENTO DE AT                       | 101    | TE Mas Datos  |
|                                                      |                                          | LET 10.450                                | 00                                                    | TECNICO                                   | Ļ      | 140 H        |        | - 2-  |          | CENTRO CERTO DE M                       | 101    | TE Mas Datos  |
|                                                      |                                          | LET 10.430                                | PE                                                    | TECNICO                                   | 6      | 40 H         |        |       |          | DEPARTAMENTO DE AT                      | 50     | The Dates     |
|                                                      |                                          | LEX 10.400                                | -                                                     | TECNICO                                   | 1 a    | 140 H        |        | - 26  |          | CENTRO SERVICIO OL                      | NU     | Nes Datos     |
|                                                      |                                          | LEX 10.400                                | -                                                     | TECNICO                                   | 1 c    | 140 H        |        | -8-   |          | DEBART/MENTO SERVIC                     | 301    | Mas Datos     |
|                                                      |                                          | LEY 10.400                                | - PE                                                  | TECNICO                                   | 6      | 40 H         |        |       |          | DEPARTAMENTO DE AT                      | Sel    | RE Mir Datos  |
|                                                      |                                          | LEY 10.430                                | PE                                                    | TECNICO                                   | 6      | 40 H         |        |       |          | DEPARTMENTO DE AT                       | 50     | RE Más Datos  |
|                                                      |                                          | LEV 10.400                                | - 00                                                  | RECERSIONAL                               | ÷      | 40 11        |        |       |          | DEPARTMENTO OPER                        | No.    | RE Mire Datos |
|                                                      |                                          | LEY 10.430                                | PE                                                    | TECNICO                                   | 6      | 40 4         |        |       |          | CENTRO SERVICIO NUI                     | Nel .  | Atic Dates    |
|                                                      |                                          | LEY 10 430                                | PE                                                    | TECNICO                                   | 1      | 40 4         |        |       |          | DEPARTAMENTO DE OR                      | 141    | Atic Dates    |
|                                                      |                                          | LEY 10 430                                | PE                                                    | TECNICO                                   | 6      | 40 1         |        |       |          | DEPARTAMENTO SOPO                       | 141    | Atic Dates    |
|                                                      |                                          | LEY 10.430                                | PE                                                    | TECNICO                                   | 5      | AO H         |        |       |          | CENTRO SERVICIO CIU                     | 51     | Mis Datos     |
|                                                      |                                          | LEY 10.430                                | PE                                                    | TECNICO                                   | 5      | AO H         |        |       |          | DEPARTMENTO CAPA                        | 51     | Mis Datos     |
|                                                      |                                          | LEY 10 430                                | PE                                                    | PROFESIONAL                               | 8      | AO H         |        |       |          | DEPARTMENTO TECNI                       | 5.1    | Atis Datos    |
|                                                      |                                          | -                                         |                                                       |                                           | È      |              |        | - 26  |          |                                         | 561    | EE Mis Datos  |
|                                                      |                                          |                                           |                                                       |                                           | H      | ÷            |        | - 21  |          |                                         | Nel    | EE Mis Datos  |
|                                                      |                                          |                                           |                                                       |                                           | F      | Ť            |        | - 2   |          |                                         | 151    | E Más Datos   |
|                                                      |                                          |                                           |                                                       |                                           | È      | Ť            |        |       |          |                                         | 18     | EE Más Datos  |
|                                                      |                                          |                                           |                                                       |                                           | È      | Ť            |        |       |          |                                         | 18     | EE Más Datos  |
|                                                      |                                          |                                           |                                                       |                                           | È      | i – t        |        |       |          |                                         | 18     | RE Más Datos  |
|                                                      |                                          |                                           |                                                       |                                           |        |              |        | الندر |          |                                         | 1.0004 |               |

 $\bigcirc$ 

Desde esta opción se podrá imprimir la caratula

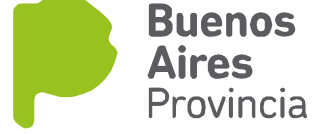

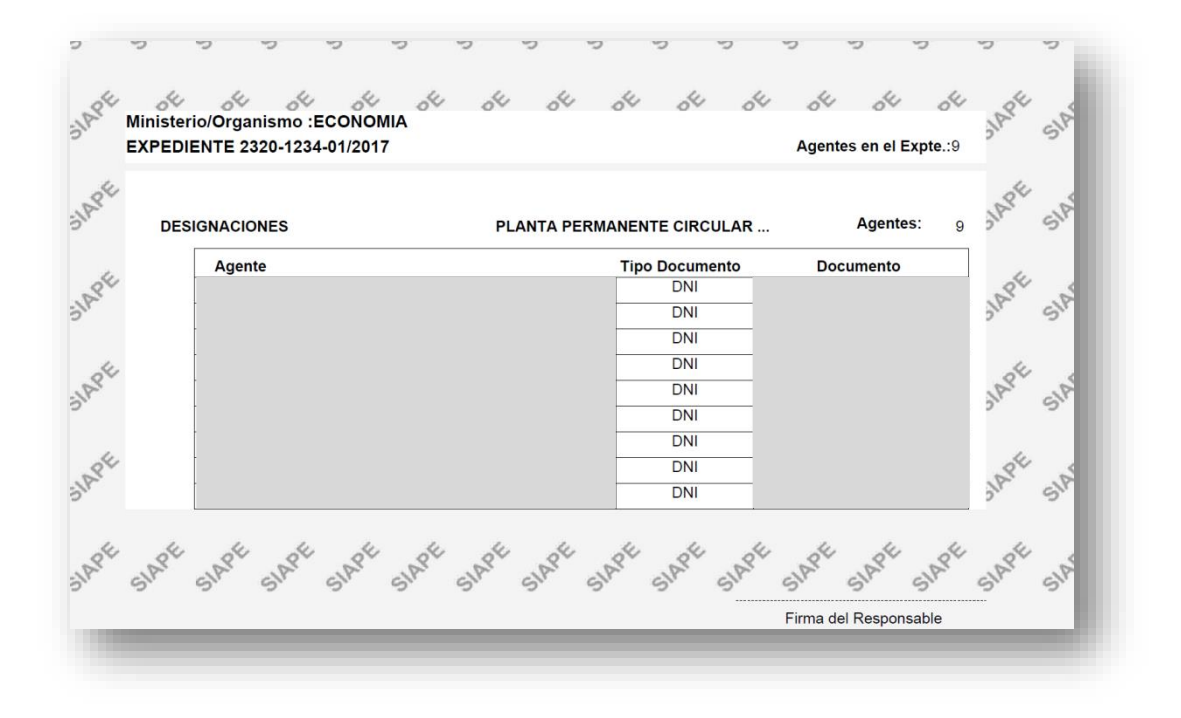

Desde la aplicación, se pueden descargar los archivos que se soliciten para conformar el expediente electrónico en formato PDF. Es decir, que se puede enviar como archivo embebido en GDEBA.

Luego se deberá presionar el botón Enviar a DPACH para su aprobación. En el caso que regrese rechazado, se podrá realizar las modificaciones correspondientes y enviar nuevamente.

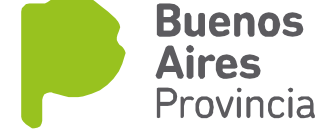

### **SEGUIMIENTO TURNO PREOCUPACIONAL**

Seleccione la opción de menú "Rec. Médicos/Turnos/Preocupacional/Seguimiento". De esta manera accederá a la siguiente pantalla donde podrá visualizar el turno solicitado por el agente y el estado del mismo:

|          | Cri    | terio de Búsqueda | de Preocupacionales |            |           |    |
|----------|--------|-------------------|---------------------|------------|-----------|----|
| Agente   |        |                   | 🗆 Se                | presentó   | Consultar | 1  |
| esultado |        | Fecha             | Dbs 🗌 🔤             | servados   |           |    |
|          | Agente |                   | Resultado           | Eecha      | 10        |    |
|          | ngonto |                   | INICIADO            | 23/06/2017 | PENDIENTE |    |
|          |        |                   | INICIADO            | 26/06/2017 | PENDIENTE |    |
|          |        |                   |                     |            |           |    |
|          |        |                   |                     |            |           |    |
|          |        |                   |                     |            |           |    |
|          |        |                   | -                   |            |           |    |
|          |        |                   |                     |            |           |    |
|          |        |                   |                     |            |           | IÐ |
|          |        | Observaciones     |                     |            |           |    |
|          |        |                   |                     |            | 🚔 🚨       |    |

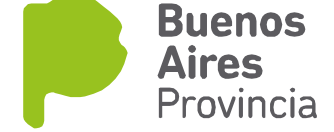

5 **15** 

### **REGISTRAR DESIGNACION**

Una vez que DPACH haya aprobado el expediente, se deberá registrar la designación desde la opción del menú Cargos / Renovación Designación.

Se visualizará el asistente para la registración del cargo. Seleccionar SIGUIENTE.

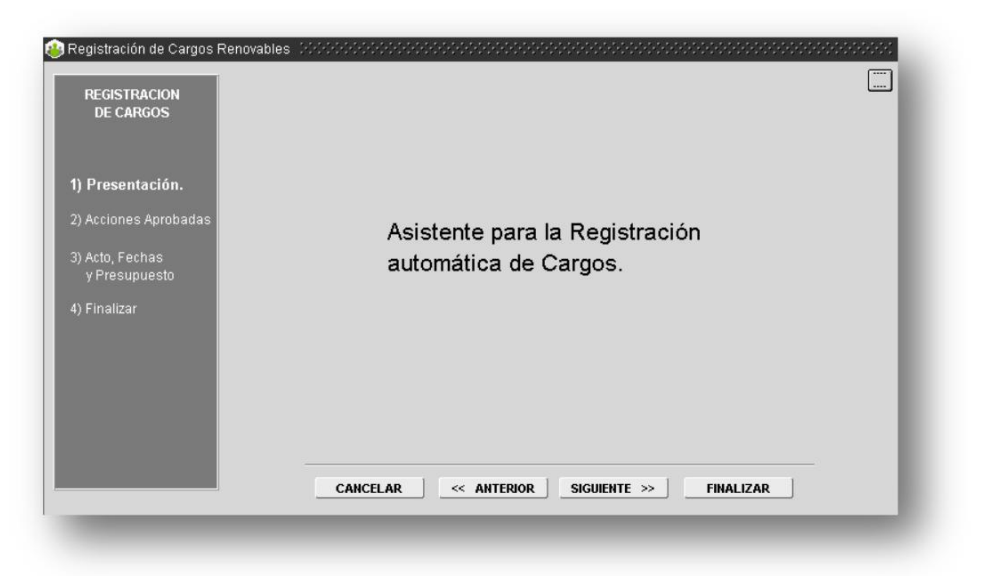

Se deberán seleccionar las personas a impactar y luego presionar el botón SIGUIENTE.

Completar los datos necesarios:

Ley de presupuesto

Organismo

Categoría de Programa

Acto de registración: En el caso que DPACH lo haya registrado se mostrará el acto, en su defecto será el expediente.

| REGISTRACION<br>DE CARGOS | Jurisdicción Auxiliar   |                       |             |              |      |
|---------------------------|-------------------------|-----------------------|-------------|--------------|------|
|                           | Entidad Organismo       |                       |             |              |      |
| Acciones Aprobadas        | Categoría de Prog. Ant. | Categoría de          | Prog. Nueva |              |      |
| Acto, Fechas              | Apellido y Nombre       | Categoría de Programa | Fecha Tor   | na Fecha Nor | nbr. |
| y i resupresto            |                         | ][                    |             |              |      |
| ) Finalizar               |                         |                       | ]][         |              |      |
|                           |                         |                       |             |              |      |
|                           |                         |                       |             |              |      |
|                           |                         |                       |             |              |      |
|                           |                         |                       |             |              |      |
|                           | Acto de Registración    |                       |             |              |      |
|                           |                         |                       |             |              |      |

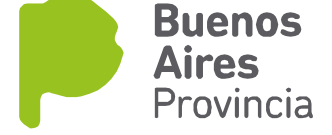

| 20.000 - MINISTERIO DE 1<br>LI INTERZONAL GENERA<br>22.110 - HOSPITAL INTE | SALUD<br>L DE AQUDOS EVIT<br>RZONAL GENERAL                                                  | A                                                                         |                                                                                                    |  |  |
|----------------------------------------------------------------------------|----------------------------------------------------------------------------------------------|---------------------------------------------------------------------------|----------------------------------------------------------------------------------------------------|--|--|
| LINTERZONAL GENERA<br>22.118 - HOSPITAL INTER                              | L DE AGUDOS EVIT                                                                             |                                                                           |                                                                                                    |  |  |
| 02.118 - HOSPITAL INTE                                                     | ZONAL GENERAL                                                                                | DE AGLEGO MELE                                                            | A REAL PROPERTY OF THE OWNER WATER OF                                                                                                    |  |  |
| O DE PALLO                                                                 |                                                                                              | 1.1.1.1.2.02.110 - HOSPITAL INTERZONAL GENERAL DE AGUDOS "EVITA" DE LANUS |                                                                                                    |  |  |
| O DE SALUD                                                                 |                                                                                              |                                                                           |                                                                                                    |  |  |
| 141                                                                        | Categoría de Pro                                                                             | g. Hueva                                                                  |                                                                                                    |  |  |
| Categoria de                                                               | Programa                                                                                     | Fecha Toma                                                                | Fecha Nombr.                                                                                                    |  |  |
| ACE-0001 DR                                                                | COON ELECUT                                                                                  | 01.01.2016                                                                | 01.01.2016                                                                                                    |  |  |
|                                                                            |                                                                                              |                                                                           | <u> </u>                                                                                                    |  |  |
| _                                                                          |                                                                                              |                                                                           |                                                                                                    |  |  |
| _                                                                          |                                                                                              | 1                                                                         |                                                                                                    |  |  |
|                                                                            | 121                                                                                          |                                                                           | 1                                                                                                    |  |  |
|                                                                            | Categoria de<br>AcE-0001 Dep<br>Categoria de<br>AcE-0001 Dep<br>Categoria de<br>AcE-0001 Dep | Categoria de Programa Adecorori: L/RECORON E.ECUL                         | Categoria de Prog. Nueve 1 Categoria de Programe Fecha Toma Auceonori Categoria de Programe Fecha Toma Filipidade Programe Filipidade Programe Fil |  |  |

Una vez cargados todos los datos, se debe presionar el botón FINALIZAR.

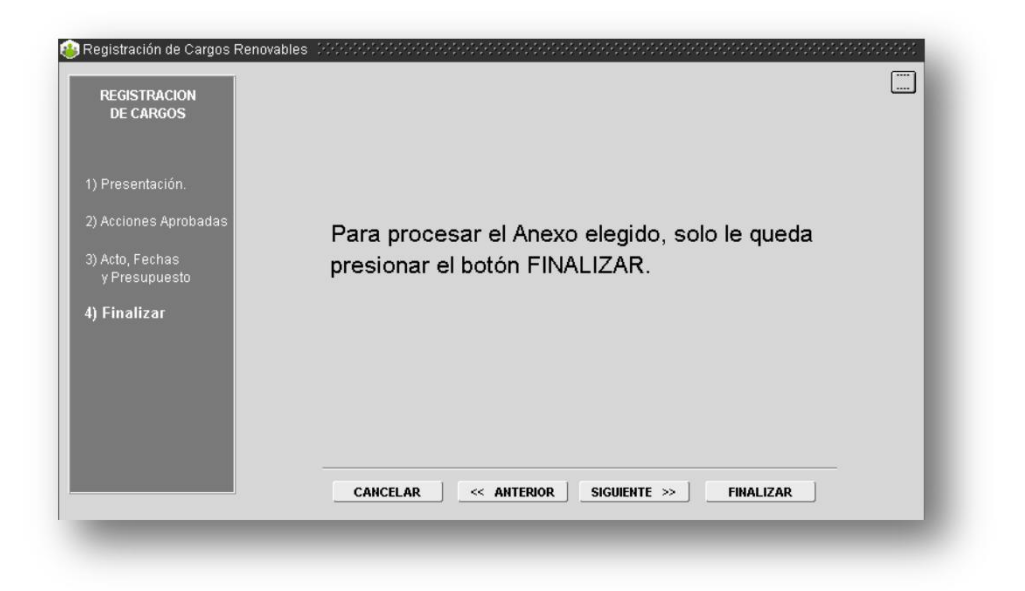

Los agentes incluidos en el expediente pasar a contar con el cargo como planta permanente.

| 😩 Cargos y Carrera Administra | ativa                                     |                                    |     |
|-------------------------------|-------------------------------------------|------------------------------------|-----|
| APELLIDO y NOMBRE             | u                                         | EGAJO 751724                       |     |
| TIPO - NRO. DOCUMENTO         | C                                         | CUIT - CUIL Fecha Ingreso          |     |
| CARGOS PRESUPUESTO ES         | CALAFON PREST. SERVICIO RESERVA / RETENC. | BAJA OTROS DATOS PLANTA TEMPORARIA |     |
| Régimen Estaturario           | LEY 10.430                                | Reg. Horario 40 HS                 |     |
| Planta                        | TEMPORARIA TRANSITORIA                    | Fecha Toma 01/01/2015              |     |
| Agrupamiento                  | 4 TECNICO                                 | Fecha Nomb. 27/04/2015             |     |
| Categoria Salarial            | 5                                         | RESOLUCION INTERNA ARBA            | 4.6 |
| Escalafón                     | CATEGORIA SALARIAL 5                      | Imano                              | 16  |
| Código del Cargo              |                                           | Sujeto Ley 10.592                  |     |
| Denominación del Cargo        | TECNICO - CATEGORIA: 5                    | Decreto 116 Art.2°                 |     |

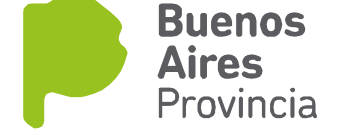

| GOS PRESUPUESTO ESCAI  | AFON PREST. SERVICIO RESERVA / RETENC. BAJ | A OTRO | S DATOS PLANTA TEMPORARIA |
|------------------------|--------------------------------------------|--------|---------------------------|
| Régimen Estaturario    | 1 LEY 10.430                               |        | Reg. Horario 40 HS.       |
| Planta                 | PERMANENTE . CON ESTABILIDAD               |        | Fecha Toma 01/01/2018 🧾   |
| Agrupamiento           | 4 TECNICO                                  |        | Fecha Nomb. 01/01/2018 🗾  |
| Categoria Salarial     | 5                                          |        | ····                      |
| Escalafón              | CLASE 4 . GRADO XIV                        |        |                           |
| Código del Cargo       | 4-0000-XIV-4                               |        | Sujeto Ley 10.592         |
| Denominación del Cargo | NICIAL                                     |        | Decreto 116 Art.2°        |
|                        |                                            |        | VOLVER                    |